## How to Sign up

AutoRepair Cloud - a cloud based cost-effective and full-featured all-in-one platform for running an auto repair shop.

In this guide you will learn how to start working with AutoRepair Cloud.

To start your operations in AutoRepair Cloud you'll first need to enter autorepaircloud.com.

Click Sign up to start the registration.

| Phone with country code |  |
|-------------------------|--|
| Example: 1 408 222 2222 |  |
| Password                |  |
| Password                |  |
| Sign In                 |  |
| Sign Up                 |  |
|                         |  |

| Holp |  |
|------|--|
| пер  |  |
|      |  |

f Info

Chat

To get started you need to fill in all required fields at registration form.

First select your country from a drop down list and choose your language (1).

Next enter your first name, last name and your contact details - phone number with a country code and email (2). Please make sure that you've entered your phone number correctly as it will be used during your sign in.

| <      |                                                | Sign   | Up                                                   |                                      |            |     |
|--------|------------------------------------------------|--------|------------------------------------------------------|--------------------------------------|------------|-----|
|        | Country*                                       |        | Language*                                            |                                      | ן          |     |
| (      | 1 United States                                | -      | English                                              | •                                    |            |     |
|        | All features are available only for the US now |        |                                                      |                                      |            |     |
|        | First Name*                                    |        | Last Name*                                           |                                      | ן          |     |
|        | Phone with country code*                       |        | E-mail*                                              |                                      |            |     |
| (      | 2 Example: 1 408 222 2222                      |        |                                                      |                                      |            |     |
|        | Password*                                      |        | Your email will not be shared v<br>Confirm Password* | ith your customer or any third party |            |     |
|        |                                                |        |                                                      |                                      | ļ          |     |
|        | Company Name*                                  |        | Office phor                                          | e with country code                  |            |     |
|        | Address*                                       |        |                                                      |                                      |            |     |
|        | Example: 9631 Semper Ave                       |        |                                                      |                                      |            |     |
|        | Example: 9631 Semper Ave                       |        |                                                      |                                      |            |     |
|        | City*                                          | State* |                                                      | Zip *                                |            |     |
|        |                                                |        |                                                      |                                      |            |     |
| A Help |                                                | A      | Info                                                 |                                      | <b>%</b> c | hat |

Then enter your shop's information carefully (1).

Shop's name, address, city, select state if you are located in the US. Outside US the state field will be hidden, as well as the zip code. Make sure that you've entered your shop address correctly, for the US it should begin with a number and match the zip code. So your customers could easily locate it via map service

|   |                                                                           | Sign Up                                                                               |   |
|---|---------------------------------------------------------------------------|---------------------------------------------------------------------------------------|---|
|   | United States                                                             | ✓ English ✓                                                                           |   |
|   | All features are available only for the US now                            |                                                                                       |   |
|   | First Name*                                                               | Last Name*                                                                            |   |
|   | Phone with country code*                                                  | E-mail*                                                                               |   |
|   | Example: 1 408 222 2222                                                   |                                                                                       |   |
|   | Password*                                                                 | Your email will not be shared with your customer or any third party Confirm Password* |   |
|   |                                                                           |                                                                                       |   |
|   |                                                                           |                                                                                       | _ |
|   | Company Namo*                                                             | orr 1 111 1 1                                                                         |   |
|   | Company Name                                                              | Office phone with country code                                                        |   |
|   |                                                                           | Example: 1 408 222 2222                                                               |   |
|   | Address*                                                                  | Example: 1 408 222 2222                                                               |   |
| • | Address* Example: 9631 Semper Ave                                         | Example: 1 408 222 2222                                                               |   |
| • | Address*<br>Example: 9631 Semper Ave<br>Example: 9631 Semper Ave          | Example: 1 408 222 2222                                                               |   |
| • | Address*<br>Example: 9631 Semper Ave<br>Example: 8631 Semper Ave<br>City* | Example: 1 408 222 2222 State* Zip *                                                  |   |
| ( | Address*<br>Example: 9631 Semper Ave<br>Example: 9631 Semper Ave<br>City* | State*     Zip *                                                                      |   |
|   | Address*<br>Example: 9631 Semper Ave<br>Example: 9831 Semper Ave<br>City* | Unice prone with country code Example: 1 408 222 2222 State* Zip *                    |   |

Finally click button (2).

Congratulations! Now your account is activated and you are ready to start your work.

However there could be some cases when registration is not passed right away.

Sometimes your shop might be registered in the system by a customer request or by your coworker. If a customer is looking for a repair shop which it is not registered yet, then the system creates an inactive account for the shop.

In this case a message "worker with such phone number already exist" will appear. First of all, please check if you've entered the correct phone number or email. If it is correct and the message appears again then this means that your shop has been already registered. If that the case, then you need to get your password by clicking "send the code to the worker's phone". You should get text message or email.

| <      | Sian U                                          | ≡                                               |  |  |  |
|--------|-------------------------------------------------|-------------------------------------------------|--|--|--|
|        | ✓ Worker with such office phone alread<br>Unite | ✗ Worker with such office phone already exists. |  |  |  |
| AII A  | <sup>feature</sup> Sign In                      |                                                 |  |  |  |
| Fi     | rst N Send the code to the worker's email       | 🗷 E-mail                                        |  |  |  |
|        | John Send the code to the worker's phone        | SMS                                             |  |  |  |
| PI     | hone Enter passcode Sign In                     |                                                 |  |  |  |
|        | +1 (13 or                                       | ·                                               |  |  |  |
| Pa     | ✓ Return to edit your d                         | ata and sign up                                 |  |  |  |
| C      | ompany Name*                                    | Office phone with country code                  |  |  |  |
|        | Best shop                                       | Example: 1 408 222 2222                         |  |  |  |
| Ad     | ddress*                                         |                                                 |  |  |  |
| Ex     | ample: 9631 Semper Ave                          |                                                 |  |  |  |
| Ci     | ity* State*                                     | Zip *                                           |  |  |  |
| P Help | <b>G</b> 1                                      | 🙊 Chat                                          |  |  |  |

In another case a pop up window with existing shop's data could appear. It may happen if a phone number you've entered is different but the shop's name and address are the same. First take a look carefully if you've entered a correct address. If the shop's info is identical then it means that your shop has been signed up. I can pick the statement "I confirm the selected shop is my company" and click the select button.

| < | Sian Up                                                                                                    |                                        |          |           |                                              |                         |           |            |  |  |
|---|----------------------------------------------------------------------------------------------------|----------------------------------------|----------|-----------|----------------------------------------------|-------------------------|-----------|------------|--|--|
|   | ♠ Select shop                                                                                                    |                                        |          |           |                                              |                         |           |            |  |  |
|   | Status Name                                                                                                    |                                        |          | Add       | Address<br>0000 Demo Ave, LA, South Carolina |                         |           | Phone      |  |  |
|   |                                                                                                    | You enter Demo Shop                    |          |           |                                              |                         |           |            |  |  |
|   | ~                                                                                                    | <ul> <li>Existing Demo shop</li> </ul> |          | 0000      | 0000 Demo Ave, LA,                           |                         | 90000     | 1131000000 |  |  |
|   | I confirm the selected shop is my company.     None of the listed shops is my company. I want to create new one.      Select Cancel |                                        |          |           |                                              |                         | 4         |            |  |  |
|   |                                                                                                    | Compar                                 | ny Name* |           |                                              | Office phone v          | with coun | try code   |  |  |
|   |                                                                                                    | Demo S                                 | Shop     |           |                                              | Example: 1 408 222 2222 |           |            |  |  |
|   | Address*                                                                                                    |                                        |          |           |                                              |                         |           |            |  |  |
|   |                                                                                                    | 0000 D                                 | emo Ave  |           |                                              |                         |           |            |  |  |
|   |                                                                                                    | Example: 9631 Semper Ave               |          |           |                                              |                         |           |            |  |  |
|   |                                                                                                    | City                                   |          |           | South Carolina                               |                         |           |            |  |  |
|   |                                                                                                    | LA                                     |          |           | South Carolina                               |                         | 90000     |            |  |  |
|   |                                                                                                    |                                        |          | 🗸 Sign Up | p and Activate Your                          | Account                 |           |            |  |  |

A dialog window with a password reminder will appear. Here you see who have signed up with your shop. And you will be able to send a temporary password to that person.

If you see that the listed shop is different from yours. Mark 'None of the listed shops is my company. I want to create new one". In this case your shop will be created as a new entity.

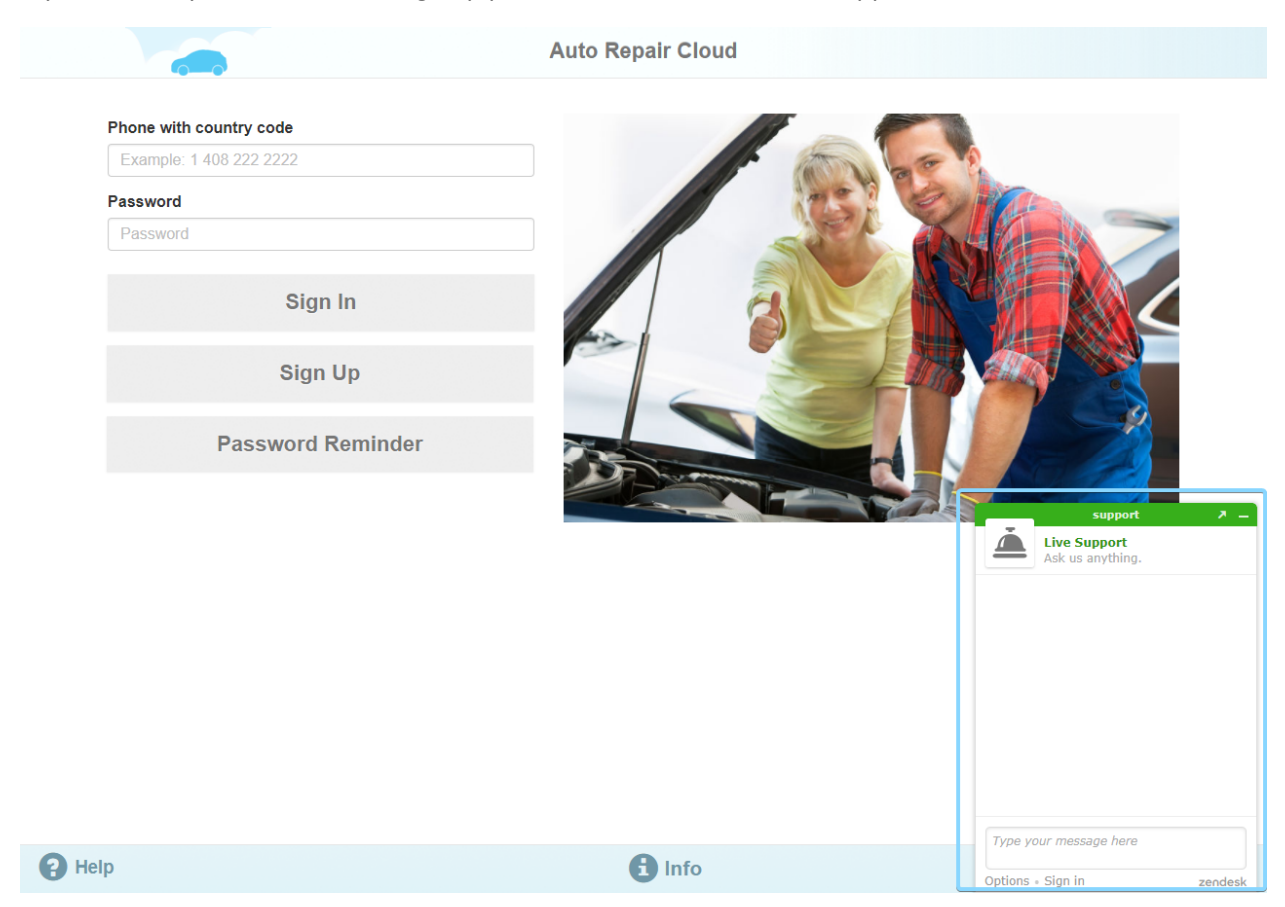

If you have any difficulties with sign up please contact our technical support team via online form.

Enter your contact details and describe your difficulties. Our online support team will help you.